## გადატანის ოპერაცია

ორის ბუღალტერიაში ერთ მონაცემთა ბაზაში შესაძლებელია რამდენიმე ღირებულების ცენტრის (საწყობის ) დამატება და მათი მართვა.გადატანის ოპერაციის საშუალებით შეგიძლიათ ერთი ღირებულების ცენტრიდან (საწყობიდან) მეორეში გადაიტანოთ საქონელი და ძირითადი საშუალება,ასევე შეგიძლიათ ერთი ანგარიშიდან მეორეზე გადაიტანოთ,როგორც საქონელი ისე ძირითადი საშუალებაც.

განვიხილოთ ერთი ღირებულების ცენტრიდან მეორეში საქონლის გადატანის მაგალითი.

მენეჭერული აღრიცხვა/ გადატანის ოპერაციები . გადატანის ოპერაციის დასამატებლად გამოიყენეთ ღილაკების სისტემიდან ღილაკი ან კლავიატურაზე Insert ან მონაცემთა არეში დააწკაპეთ მაუსის მარჭვენა ღილაკს და კონტექსტური მენიუდან აირჩიეთ ჩანაწერის დამატება.

| ß            | ჩანაწერის დამატება      | Ins     |
|--------------|-------------------------|---------|
| œ            | ჩანაწერის დუბლირება     | Ctrl+F2 |
| B            | კორექტირება             | F2      |
| $\mathbf{X}$ | ჩანაწერის წაშლა         | Del     |
|              | კოპირება (Ctrl+Shift+C) | Ctrl+C  |
| Ē            | ჩასმა                   | Ctrl+V  |

იხილავთ ეკრანს:

| <b>d</b> ł |               |                   | ახა         | ლი გად | ატანის ო    | იპერაცია |                |                                   |                                   | ×     |
|------------|---------------|-------------------|-------------|--------|-------------|----------|----------------|-----------------------------------|-----------------------------------|-------|
|            | ოპერაციის თარ | ილი 14.10.2021 2  | 2:31:17 🔲 🔻 | დოკუ   | ემენტის ნომ | ერი 1    | *<br>*         |                                   |                                   |       |
| მთავარი    | სხვადასხვა გ  | ატარებები         |             |        |             |          |                |                                   |                                   |       |
|            | ღირებუღ       | ღების ცენტრიდან 🛛 | საწყობი     |        |             |          |                |                                   |                                   |       |
|            | ღირებ         | ულების ცენტრში    |             |        |             |          |                |                                   |                                   |       |
|            |               | L                 |             |        |             |          |                |                                   |                                   |       |
| -          | კომენქ        | <u>ე</u> არი      |             |        |             |          |                |                                   |                                   | ··· ] |
| საგნები    |               |                   |             |        |             |          |                |                                   |                                   |       |
| DØ         | ×   🗰   🛄 🖁   |                   |             |        |             |          |                | თანხა                             |                                   | 0     |
|            | კოდი          | საგანი            | რაოდენობა   | ერთეულ | ფასი        | თანზა    | საგნის<br>ტიპი | სააღრიცხვო<br>8შობელი<br>ანგარიში | დანიშნულების<br>საგნის<br>მშობელი | RS    |
|            |               |                   |             |        |             |          |                |                                   |                                   |       |
| <          |               |                   |             |        |             |          |                |                                   |                                   | >     |
| Ø          |               |                   |             |        |             |          |                | შევინ                             | iახოთ უარ                         | 0     |

გამოსულ ეკრანზე, ველში "ოპერაციის თარიღი" ჩაწერეთ სასურველი თარიღი. ველს"დოკუმენტის ნომერი" ავტომატურად ავსებს სისტემა,შეგიძლიათ მიუთითოთ თქვენთვის სასურველი ნომერი.

ველში "ღირებულების ცენტრიდან " მიუთითეთ სასურველი ღირებულების ცენტრი(საწყობი), საიდანაც უნდა გადაიტანოთ საქონელი. დადექით აღნიშნულ ველზე \_\_\_\_\_ ღილაკზე დაჭერით (ან კლავიატურაზე Alt+B),გადით ღირებულების ცენტრის სიაზე და მოძებნეთ სასურველი ღირებულებიც ცენტრი (ამ შემთხვევაში "საწყობი") დააჭირეთ ღილაკს "ავირჩიოთ".

ველში "ღირებულების ცენტრში" მიუთითეთ ის საწყობი რომელშიც გადაგაქვთ საქონელი. თუ ასეთი საწყობი ჭერ არ გაქვთ დამატეთ დადექით აღნიშნულ ველზე 🧔 ღილაკზე დაჭერით (ან კლავიატურაზე Alt+B),გადით ღირებულების ცენტრის სიაზე.ჩანაწერი,

დამატების ღილაკის გამოყენებით. გამოსული ეკრანი შეავსეთ შესაბამისი ინფორმაციით. (ამ შემთხვევაში საწყობს დაარქვით "საწყობი1")დააჭირეთ ღილაკს "შევინახოთ", შემდეგ ღილაკს "ავირჩიოთ"

ველში "კომენტარი" მიუთითეთ ოპერაციის კომენტარი ან აირჩიეთ სასურველი კომენტარი სიიდან.

ბარათში "სხვადასხვა" შევსებული იქნება ველები სასაქონლო ზედნადების, საგადახდო დოკუმენტის ნომერს და აიდის. იმ შემთხვევაში თუ ოპერაცია ჩამოტვირთული გაქვთ შემოსავლების სამსახურის ვებ გვერდიდან ან ხელით გაქვთ მითითებული აღნიშნული ველების მნიშვნელობები.

დაბრუნდით ბარათზე "მთავარი"

ბარათში "საგნები" დაამატეთ ჩანაწერი ,ჩანაწერის დასამატებლად გამოიყენეთ ღილაკი 🗅 (ან კლავიატურაზე Insert).დადექით ველზე "კოდი" ან "საგანი" . თუ იცით გადასატანი საქონლის კოდი ან დასახელება დადექით შესაბამის ველზე და ჩაწერეთ

თუ არ იცით , დადექით ველზე "კოდი" ან "საგანი" \_\_\_\_ ღილაკზე დაჭერით (ან კლავიატურაზე Alt+B) გადით საგნების სიაზე მოძებნეთ სასურველი საქონელი და დააჭირეთ ღილაკს "ავირჩიოთ".

ველში "რაოდენობა" მიუთითეთ გადასატანი რაოდენობა ამ შემთხვევაში "25"

| ოპერაციის თარიღი 14.10.2021 22:31:17 🗐 🔻 დოკუმენტის ნომერი 1 |                               |           |        |      |       |                |                                   |                                               |       |  |
|--------------------------------------------------------------|-------------------------------|-----------|--------|------|-------|----------------|-----------------------------------|-----------------------------------------------|-------|--|
| მთავარი სხვადასხვა გატარებები                                |                               |           |        |      |       |                |                                   |                                               |       |  |
| ღირებუი                                                      | ღირებულების ცენტრიდან საწყობი |           |        |      |       |                |                                   |                                               |       |  |
| ღირებულების ცენტრში საწყობი1 .                               |                               |           |        |      |       |                |                                   |                                               |       |  |
|                                                              |                               |           |        |      |       |                |                                   |                                               |       |  |
| კომენ                                                        | ტარი                          |           |        |      |       |                |                                   |                                               |       |  |
| საგნები                                                      |                               |           |        |      |       |                |                                   |                                               |       |  |
| 🗅 🗁 🗙 🕷 🛄 i                                                  |                               |           |        |      |       |                | თანხა                             |                                               | 0     |  |
| კოდი                                                         | საგანი                        | რაოდენობა | ერთეულ | ფასი | თანხა | საგნის<br>ტიპი | სააღრიცხვო<br>მშობელი<br>ანგარიში | დანიშნულების<br>საგნის<br>მშობელი<br>ანგარიში | RS US |  |
| ▶ 001                                                        | საქონელი 1                    | 25.0000   | ცალი   |      |       | საქონე         | 1610                              |                                               |       |  |
|                                                              |                               |           |        |      |       |                |                                   |                                               |       |  |
|                                                              |                               |           |        |      |       |                |                                   |                                               | >     |  |
| Ø                                                            |                               |           |        |      |       |                | 903-                              | ინახოთ უა                                     | რი    |  |

დააჭირეთ ღილაკზე "შევინახოთ" . იხილავთ ეკრანს:

| მენეჯერული გატარების შეკითხვა 🛛 💌                                                                                     |                                                                      |          |      |  |  |  |  |  |
|----------------------------------------------------------------------------------------------------|----------------------------------------------------------------------|----------|------|--|--|--|--|--|
| იმისათვის რომ მენეჯერული ოპერაცია აისახოს ნაშთებზე<br>გატარებები (მენეჯერული ოპერაციის ფორმაზე – ბარათი               | საჭიროა დაფორ <b>შირდეს ს</b><br>[გატარებები]-[შექმნა]) <sub>-</sub> | აბუღალტრ | m    |  |  |  |  |  |
| ვრცლად >>>                                                                                                    |                                                                      |          |      |  |  |  |  |  |
| შევქმნათ ამ ოპერაციის საბუღალტრო გატარებები?                                                                          | კი                                                                   | არა      | უარი |  |  |  |  |  |
| 🗌 აღარ მაჩვენო ეს შეტყობინება.                                                                                        |                                                                      |          |      |  |  |  |  |  |
| მეწეჯერული ოპერაციის დამატებისას                                                                                      |                                                                      |          |      |  |  |  |  |  |
| <ul> <li>ყოველთვის შეიქმნას საბუღალტრო გატარებები.</li> <li>თქვენ თვითონ შექმნით გატარებებს როცა საჭიროდ მ</li> </ul> | მიიჩნევთ.                                                            |          |      |  |  |  |  |  |

თუ გსურთ რომ თქვენს მიერ დამატებული გადატანის ოპერაციის შესრულებით შესრულდეს შესაბამისი საბუღალტრო გატარებები,დააჭირეთ ღილაკს "კი",თუ არ გსურთ დააწკაპეთ ღილაკს "არა" თუ ისევ გადატანის ოპერაციის ეკრანზე გსურთ დაბრუნება დააჭირეთ ღილაკს "უარი". ამ კონკრეტულ შემთხვევაში დააწკაპეთ ღილაკს "კი", გადატანის ოპერაციების სიაში დაემატება თქვენს მიერ შესრულებული გადატანის ოპერაცია ,რომელსაც მოყვება შესაბამისი საბუღალტრო გატარებები.

საბუღალტრო გატარებები , რომელიც გადატანის ოპერაციების შესრულებას მოყვა შეგიძლიათ ნახოთ , **ბუღალტერია/გატარებები** ან შეგიძლიათ დადგეთ თქვენს მიერ შესრულებულ გადატანის ოპერაციაზე, გადატანის <u>ოპერაციების</u> ეკრანში და

| 1   |                                                                     |                      | ოპერაც          | იის კორექტ       | ბირება  |                       |                   | -                  |                     |  |
|-----|---------------------------------------------------------------------|----------------------|-----------------|------------------|---------|-----------------------|-------------------|--------------------|---------------------|--|
| ოპე | ოპერაციის თარიღი 14.10.2021 22:31:17 🗐 🔻                            |                      |                 |                  |         |                       |                   |                    |                     |  |
| დოკ | უმენტის ნომერ                                                       | 1                    |                 | ოპერაციის ტიპ    | ი გადატ | ანის ოპერაცია         |                   |                    |                     |  |
|     | კომენტარი                                                           |                      |                 |                  |         |                       |                   |                    |                     |  |
| D 🔒 | ▷ 🖻 🧭 🗙   ♠ ♦   ऴ   ┆ 😂 • ╇ ᢓ↓ - ♈ - छ - 📰   ⊉   │┆ 🖻 № ৠ   仰   🖳 🦚 |                      |                 |                  |         |                       |                   |                    |                     |  |
|     | ანგარიში                                                            | ანგარიშის დასახელება | დებეტი<br>თანხა | კრედიტი<br>თანხა | ვალუტა  | ღირებულების<br>ცენტრი | დებეტი<br>რაოდენი | კრედიტი<br>რაოდები | ერთეუი <sup>ვ</sup> |  |
| ▶ 1 | 1610 1                                                              | 001 საქონელი1        | 341.81          |                  | GEL     | საწყობი1              | 25.0000           |                    | ცალი                |  |
| 2   | 1610 1                                                              | 001 საქონელი1        |                 | 341.81           | GEL     | საწყობი               |                   | 25.0000            | ცალი                |  |
| <   | < >                                                                 |                      |                 |                  |         |                       |                   |                    |                     |  |
| 2   |                                                                     |                      | 341.81          | 341.81           |         |                       |                   |                    |                     |  |
|     | ð Ø                                                                 |                      |                 |                  |         |                       |                   |                    |                     |  |

დააჭიროთ ღილაკს 🍱 ბემდეგ .დააჭიროთ ღილაკს 🏴 ბატარებები . იხ.ეკრანს:

შეგიძლიათ ნახოთ გატარებები და დახუროთ ეკრანი.

გადატანის ოპერაციით შესაძლებელია ერთი ანგარიშიდან მეორეზე გადაიტანოთ საქონელი.

თუ თქვენ ერთი საქონელი დამატებული გაქვთ ორ სხვადასხვა ანგარიშზე და ერთის ნაშთი გინდათ გადაიტანოთ მეორეზე შეგიძლიათ ეს მოქმედება შეასრულოთ გადატანის ოპერაციით.

დაამატეთ კიდევ ერთი გადატანის ოპერაცია .

ველში "ღირებულების ცენტრიდან" მიუთითეთ "საწყობი".

ველში "ღირებულების ცენტრში" მიუთითეთ "საწყობი1".

ბარათში "საგანი" დაამატეთ ჩანაწერი და მიუთითეთ "საქონელი 1".

ველში "რაოდენობა" მიუთითეთ "5" .

იმისათვის რომ განსაზღვროთ, რომელ ანგარიშზე გადაგაქვთ მონიშნული საქონელი დააჭირეთ ღილაკს 🔊 იხილავთ ანგარიშთა გეგმის ეკრანს. მოძებნეთ სასურველი

ანგარიში და დააჭირეთ ღილაკს "ავირჩიოთ" (ამ შემთხვევაში აირჩიეთ "1620").თქვენს მიერ არჩეული ანგარიში საქონელს მითითება ველში "დანიშნულების მშობელი ანგარიში".

შეგიძლიათ ნახოთ გატარებები და დახუროთ ეკრანი.

| <b>1</b> | ოპერაციის კორექტირება – 🖬 👗                       |                                   |                 |                  |          |                       |                   |                    |        |        |
|----------|---------------------------------------------------|-----------------------------------|-----------------|------------------|----------|-----------------------|-------------------|--------------------|--------|--------|
| ოპე      | რაციის თარიღ                                      | <sup>20</sup> 14.10.2021 23:37:24 |                 |                  |          |                       |                   |                    |        |        |
| დოკუ     | უმენტის ნომერ                                     | 2                                 |                 | ოპერაციის ტიპ    | io გადატ | ანის ოპერაცია         |                   |                    |        |        |
|          | კომენტარი                                         |                                   |                 |                  |          |                       |                   |                    |        |        |
| D 🔒      | 요 🖻 🌫 🗙   🛊 🜲 🏟 - 🛤 실 - 오 - 💽 - 📰 💽   🤅 🐘 🖑 💷 🦉 - |                                   |                 |                  |          |                       |                   |                    |        |        |
|          | ანგარიში                                          | ანგარიშის დასახელება              | დებეტი<br>თანხა | კრედიტი<br>თანხა | ვალუტა   | ღირებულების<br>ცენტრი | დებეტი<br>რაოდენი | კრედიტი<br>რაოდები | ერთეუი | 9<br>3 |
| ▶ 1      | 1620 1                                            | 001 საქონელი1                     | 68.36           |                  | GEL      | საწყობი1              | 5.0000            |                    | ცალი   |        |
| 2        | 1610 1                                            | 001 საქონელი1                     |                 | 68.36            | GEL      | საწყობი               |                   | 5.0000             | ცალი   |        |
|          |                                                   |                                   |                 |                  |          |                       |                   |                    |        |        |
| <        |                                                   |                                   |                 |                  |          |                       |                   |                    |        | >      |
| 2        |                                                   |                                   | 68.36           | 68.36            |          |                       |                   |                    |        |        |
|          | 1                                                 |                                   |                 |                  |          |                       |                   |                    |        |        |

🛍 გატარებები . იხ.ეკრანს:

დააჭირეთ ღილაკზე "შევინახოთ".

დაეთანხმეთ საბუღალტრო ოპერაციის შესრულებას "კი" ღილაკზე დაჭერით. დადგეთ თქვენს მიერ შესრულებულ გადატანის ოპერაციაზე, გადატანის <u>ოპერაციების ე</u>კრანში და დააჭიროთ ღილაკს ङ Tემდეგ .დააჭიროთ ღილაკს

| <b>3</b>       | ახალი გადატანის ოპერაცია – 🗆 🗙 |                  |              |        |       |       |                |                                   |                                               |               |   |
|----------------|--------------------------------|------------------|--------------|--------|-------|-------|----------------|-----------------------------------|-----------------------------------------------|---------------|---|
|                | ოპერაციის თარ                  | ილი 14.10.2021 : | 23:37:24 🔲 🔻 | დოკუ   | მენტი | ს ნომ | ერი 2          | *<br>*                            |                                               |               |   |
| მთავარი        | მთავარი სხვადასხვა გატარებები  |                  |              |        |       |       |                |                                   |                                               |               |   |
|                | ღირებულების ცენტრიდან საწყობი  |                  |              |        |       |       |                |                                   |                                               |               |   |
|                | ღირებულების ცენტრში საწყობი1   |                  |              |        |       |       |                |                                   |                                               |               |   |
|                |                                |                  |              |        |       |       |                |                                   |                                               |               |   |
|                | კომენქ                         | ეარი             |              |        |       |       |                |                                   |                                               |               |   |
| საგნები<br>🗅 🗁 | ×   #   🕮 #                    |                  |              |        |       |       |                |                                   | თანხა                                         |               |   |
| 3              | ეოდი                           | საგანი           | რაოდენობა    | ერთეულ | ფასი  | თანł  | საგნის<br>ტიპი | სააღრიცხვო<br>მშობელი<br>ანგარიში | დანიშნულების<br>საგნის<br>მშობელი<br>ანგარიში | RS საგნის კოდ |   |
| ▶ 0            | 01                             | საქონელი 1       | 5.0000       | ცალი   |       |       | საქონე         | 1610                              | 1620                                          |               |   |
| <              |                                |                  |              |        |       |       |                |                                   |                                               |               | > |
| Ð              |                                |                  |              |        |       |       |                |                                   | შევინახი                                      | ოთ უარი       | > |